# How to Create a Computer Requisition/PO

## By Procurement Services FY16

procurementservices@scsk12.org

### Important Notes

- Log onto APECS using either Internet Explorer 10 or Safari (if you'll Internet Explorer 11 you'll have to contact IT Help Desk to modify so APECS will be accepted). APECS doesn't function properly with Chrome or Firefox. If you need access to APECS > Procurement website > Managers and Employees > Change Request form for APECS; and use this form for all modifications for the APECS routing.
- Regularly monitor your Awaiting My Action queue for Inactive and Returned requisitions and process them accordingly.
- You can have more than one Account Code per requisition.
- Account Code questions please direct them to: Finance Services website or 901.416.5461
- Accounts Payable, including Payment Requests and Payment Reimbursements, questions direct them to: Accounts Payable which is under the Finance website or 901.416.5407, fax 901.416.5859.
- Go to: Procurement > Pricing Catalogs > (view the computer documents ~ HP & Lenovo Desktop PCs, Laptops, and Ultrabooks Purchasing Information and Apple Computers, Hardware and Installation Purchasing Information ~ *please* read before you begin so you'll be familiar with the protocol)
- The secret to creating a complete and accurate computer requisition/PO so it won't be Returned to you to correct, is **COPY & PASTE** the information in the Pricing Catalog to the requisition you're creating on APECS.
- Please remember that all the screen shots are not factual because they are from the APECS test site that is used for training purposes only.

| These fields will autofill                                                                                                    | Image: Second State State S |                                                                                                    |
|----------------------------------------------------------------------------------------------------|----------------------------------------------------------------------------------------------------|----------------------------------------------------------------------------------------------------|
| Choose PO Type<br>Description is<br>required<br>Vendor: for<br>Lenovo<br>computers<br>choose Unistar<br>Sparco ~please<br>review Pricing<br>Catalogs                                                                                | <b>400737</b> [ user2, train - 08/02/2013 02:13 PM<br>Computers for Staff   3.743.01   Inactive         Biz TRAINING <b>Options : Header</b> Search Header       Options : Help         Search Header       Options : Help         Search Header       Options : Help         Search Header       Options : Help         Search Header       Options : Help         Search Header       Options : Help         Search Header       Options : Help         Search Header       Options : Help         Search Header       Options: Itelp         Options: Computers for Staff       PO Type: R - Regular       Option:         Option: Computers for Staff       PO No.:       PO Date:         Description: Computers for Staff       PO No.:       Option: Option: Option: Option: Requestor Name:         UNISTAR-SPARCO COMPUTERS, INC.         Pondor Information         Type: Vendor         Name:       UNISTAR-SPARCO COMPUTERS, INC.         ID: 46131 <td< td=""><td>EXTREMELY<br/>IMPORTANT<br/>ESPECIALLY<br/>DURING<br/>HOLIDAYS OF<br/>SCHOOL<br/>BREAKS<br/>Notes to<br/>Vendor:</td></td<>                                                                                                    | EXTREMELY<br>IMPORTANT<br>ESPECIALLY<br>DURING<br>HOLIDAYS OF<br>SCHOOL<br>BREAKS<br>Notes to<br>Vendor: |
| Notes (Internal):<br>justification for Title<br>1; any pertinent<br>information relating<br>to the<br>requisition/PO. This<br>information will not<br>be seen by the<br>vendor, but by<br>anyone who reviews<br>the requisition/PO. | Zip:       38053       Country: USA         Bid/Terms and Conditions:       Image: Country: USA         Notes:       Image: Country: USA         Notes (Internal):       Image: Country: USA         Image: Country: USA       Image: Country: USA         Notes (Internal):       Image: Country: USA         Image: Country: USA       Image: Country: USA         Image: Country: USA       Image: Country: USA                                                                                                    | complete wit<br>current and<br>accurate<br>contact<br>information t<br>facilitate a<br>timely delive     |

🥙 Admin#s 🖻 Pan 🎬 APECS 🕘 SCS 🥘 Twit 🐨 E 🕨 E2 🤌 ConAdvg 🛥 eSM 😒 NOAA 💥 BlueMtn 🥔 TrainAPECS 🏊 NIGP 👯 Cigna 🕨 Suggested Sites 🗸

Shelby County Schools Standard PC Offerings (August 6, 2014)

#### LAPTOP - UltraLight-Ultrabook

Please contact Information Technology to complete a Non-Standard Form if you do not select an item listed on this website.

The following information must be used when completing a request for Laptop UltraLight-Ultrabook:

NOTE: Each computer line item description in APECS must include Model Name and Equipment Description (highlighted in yellow), or it will be returned to the requestor. Installation and Microsoft Office must be purchased for each computer order. All laptops not stored in a cart require a purchase for a 3 yr. Computrace Complete subscription. (Please see information for installation, MS Office and subscription at the bottom of this list.) For questions, please contact VanEsta Walker at 416-5646.

When ordering computer(s), you can list each item required for that order on one (1) requisition. Procurement Services will take the requisition and break down the order to the appropriate vendor(s). For vendor selection on APECS requisition, please select **No Vendor**. Vendor information is not required when ordering items against this price list.

#### Commodity Code 204-54

|                             | Option 1                                                                                           | Option 2                                | Option 3                      |  |  |  |  |  |  |
|-----------------------------|----------------------------------------------------------------------------------------------------|-----------------------------------------|-------------------------------|--|--|--|--|--|--|
|                             | \$771.00                                                                                           | \$847.00                                | \$985.00                      |  |  |  |  |  |  |
| Model Name and Number       | 2324CTO1, Lenovo ThinkPad                                                                          | 2324CTO2, Lenovo ThinkPad               | 2324CTO3, Lenovo ThinkPad     |  |  |  |  |  |  |
|                             | X230, 12.5 Inch Widescreen, HD                                                                     | X230, 12.5 Inch Widescreen, HD          | X230, 12.5 Inch Widescreen,   |  |  |  |  |  |  |
|                             | 1366x768, Utralight - Energy                                                                       | 1366x768, Utralight - Energy            | HD 1366x768, Utralight -      |  |  |  |  |  |  |
|                             | Star, Intel i3-3120, 4GB RAM, 6                                                                    | Star, Intel i5-3230, 8GB RAM, 6         | Energy Star, Intel i7-3520,   |  |  |  |  |  |  |
|                             | cell batter, AC Adapter, 3.31 lbs.,                                                                | cell batter, AC Adapter, 3.31 lbs.,     | 8GB RAM, 6 cell batter, AC    |  |  |  |  |  |  |
|                             | with case                                                                                          | with case                               | Adapter, 3.31 lbs., with case |  |  |  |  |  |  |
| Battery Options             | Lenovo 0A36307 9 cell batt                                                                         | tery \$151.00   Lenovo 0A36280 6        | cell battery slice \$141.00   |  |  |  |  |  |  |
| Battery Life:               | Up to 10.3 Hours. 9-cell Battery up to 15.5 Hours; External 6-cell battery slice adds another 10.6 |                                         |                               |  |  |  |  |  |  |
|                             | Hours and can be combined with t                                                                   | the 6-cell or 9-cell internal battery f | for a maximum of 26.1 Hours   |  |  |  |  |  |  |
| Operating System:           | Windows 7 Professional 64 bit                                                                      |                                         |                               |  |  |  |  |  |  |
| Processor:                  | Intel i3-3120 2.5GHz 3MB Dual                                                                      | Intel i5-3230 2.6GHz - 3.2GHz           | Intel i7-3520 2.9GHz - 3.6GHz |  |  |  |  |  |  |
| Memory:                     | 4GB, 1 Memory Slots available,                                                                     | 8GB, 0 Memory Slots available,          | 8GB, 0 Memory Slots           |  |  |  |  |  |  |
| Hard Drive:                 |                                                                                                    | 320GB 7200 RPM Standard                 |                               |  |  |  |  |  |  |
| Keyboard and Mouse:         | Spill res                                                                                          | nouse                                   |                               |  |  |  |  |  |  |
| Network:                    | Intel 82579LM Gigabit Network Connection, Intel Wireless 802.11 BGN                                |                                         |                               |  |  |  |  |  |  |
| Ports:                      | 2 USB3.0, 1 USB 2.0 Powered USB, VGA, Mini Display Port, Combo audio microphone/headpho            |                                         |                               |  |  |  |  |  |  |
| Integrated Video: Intel HD  |                                                                                                    | Intel Integrated HD 4000                |                               |  |  |  |  |  |  |
| Internal Integrated Audio:  | HD Audio, Re                                                                                       | altek ALC3202 codec; stereo speak       | ers, 1W x 2                   |  |  |  |  |  |  |
| Warranty & Service:         | 5 Year Onsite Next Day warranty with local pick up and repair; International warranty; Accident    |                                         |                               |  |  |  |  |  |  |
|                             | Protection available upon request                                                                  | <u>.</u>                                |                               |  |  |  |  |  |  |
| Internal Docking Capability | Internal e                                                                                         | docking capable standard through        | chassis                       |  |  |  |  |  |  |
| 4 in 1 Media Card Reader    |                                                                                                    | 4-1 Media Card reader standard          |                               |  |  |  |  |  |  |
| Fingerprint Reader          |                                                                                                    | Fingerprint Reader standard             |                               |  |  |  |  |  |  |
| 720p min. Web Camera        | 720p HD Camera standard. Face tracking software                                                    |                                         |                               |  |  |  |  |  |  |

THESE THREE ITEMS MUST BE INCLUDED WITH PURCHASE OF THESE COMPUTERS:

|                | Installation Cost Per Laptop (Commodity Code 920-31) | \$48.60 |
|----------------|------------------------------------------------------|---------|
| Required by IT | 3 Yr. Computrace Complete (Commodity Code 208-80)    | \$76.00 |
|                | Microsoft Office For Windows (Commodity Code 208-80) | \$50.99 |

This is a screen shot of the PDF on the Pricing Catalogs for Unistar Sparco. Remember to **COPY** the description of the item(s) from here and

☆ ☆

| Busin<br>Busin<br>Searcl | http://ap min#s P P ness Syste BIZ TRAIN Requisitio h Heade No : 40073 | an ESO AF<br>am C<br>ING<br>n > Detai<br>r Deta | p01/biz_training/bus_fi<br>PECS @ SCS @ Twi<br>COO737   USEr2,<br>Computers for Staff   3<br>ils<br>ails Approval Deta<br>Reg. Date: 08/02/ | i_reqn_req<br>it W E<br><b>train</b> -<br>3,481.77<br>ails | pn_ent_dtls.a<br>E2 @ C<br>08/02/<br>  Inactive | spx 오 - 순<br>onAdvg -은 e<br>/2013 02:                   | X Q S Os s<br>SM VOAA X Bh<br>13 PM | 🤗 P 🗄<br>JeMtn 🥭 Tra<br>Requisition | B O C C<br>inAPECS NIGP<br>Search Sho<br>201 | e<br>Cigr<br>elby Co | N 🥔<br>na 📴 Su<br>ounty | Schools |              | PASTE here;<br>it's quick and<br>easy and<br>exactly how<br>the vendor<br>wants it. |  |               |
|--------------------------|------------------------------------------------------------------------|-------------------------------------------------|----------------------------------------------------------------------------------------------------|------------------------------------------------------------|-------------------------------------------------|---------------------------------------------------------|-------------------------------------|-------------------------------------|----------------------------------------------|----------------------|-------------------------|---------|--------------|-------------------------------------------------------------------------------------|--|---------------|
| Grp. N                   | No.: 1                                                                 | v of 1                                          | Neq. Date. 00/02/                                                                                                    | 2015                                                       | 10 10.                                          |                                                         | TO Date.                            |                                     | Distribution Ty                              | pe:                  |                         | *       |              |                                                                                     |  |               |
| Acc                      | ount Info                                                              |                                                 |                                                                                                    |                                                            | D                                               | arcantage                                               | Amount                              | Action 🕭                            |                                              |                      |                         |         |              |                                                                                     |  |               |
| ~~                       | 01-11140-0                                                             | 0000-000                                        | 0000-0000-0000                                                                                                    | 9                                                          | -                                               | 81 01                                                   | 2 851 92                            | VD                                  |                                              | /                    |                         |         |              |                                                                                     |  |               |
|                          | 01-11410-0                                                             | 0007-000                                        | 0000-0000-0000                                                                                                    | 9                                                          |                                                 | 18.09                                                   | 629.85                              | VD                                  |                                              |                      |                         |         |              |                                                                                     |  |               |
|                          | 01-11410-0                                                             |                                                 |                                                                                                    | a                                                          |                                                 | -3<br>-3                                                |                                     | 10.05                               | 029.03                                       |                      |                         |         |              |                                                                                     |  | Load the Unit |
|                          |                                                                        |                                                 |                                                                                                    | -3                                                         |                                                 |                                                         |                                     |                                     |                                              |                      |                         |         |              |                                                                                     |  |               |
|                          |                                                                        |                                                 |                                                                                                    | -3<br>0                                                    |                                                 |                                                         |                                     |                                     |                                              |                      |                         |         | E            | Cost and wher                                                                       |  |               |
|                          |                                                                        | 6                                               |                                                                                                    | - 11 - 24 - 24                                             |                                                 |                                                         |                                     |                                     |                                              |                      |                         |         |              | you tab away,                                                                       |  |               |
|                          |                                                                        | Comr                                            | noalty Code for                                                                                                    | alliter                                                    | ns is                                           |                                                         |                                     |                                     |                                              |                      |                         |         | the Ext Cost |                                                                                     |  |               |
|                          |                                                                        |                                                 | noted on all the                                                                                                    | PDFs                                                       |                                                 |                                                         |                                     |                                     |                                              |                      |                         |         |              | will auto                                                                           |  |               |
|                          |                                                                        |                                                 |                                                                                                    |                                                            |                                                 |                                                         |                                     |                                     |                                              |                      |                         |         |              |                                                                                     |  |               |
| Line                     | Items Info                                                             |                                                 |                                                                                                    |                                                            |                                                 |                                                         |                                     |                                     |                                              |                      |                         |         |              | load.                                                                               |  |               |
| 88                       | Qty                                                                    | UOM                                             | CmdtyCd/Item/I                                                                                                    | SBN No                                                     | Descriptio                                      | on                                                      |                                     | Unit Cost Ext (                     |                                              | t Cost               | ost Dis 🔲 Action 🕅      |         |              |                                                                                     |  |               |
|                          | 3.0000                                                                 | each                                            | 204-54                                                                                                    | Q,                                                         |                                                 |                                                         |                                     | 985.0                               | 000 2,9                                      | 55.00                |                         | VD      |              |                                                                                     |  |               |
|                          | 3.0000                                                                 | each                                            | 920-31                                                                                                    | Q,                                                         | 2324CTO3, Lenovo T                              |                                                         | nkPad X230, 12.5                    | 48.6                                | 000 14                                       | 45.80                |                         | VD      |              |                                                                                     |  |               |
|                          | 3.0000                                                                 | each                                            | 208-80                                                                                                    | Q,                                                         | Utralight                                       | - Energy Star                                           | , Intel i7-3520,                    | 50.9                                | 900 1                                        | 52.97                |                         | VD      |              |                                                                                     |  |               |
|                          | 3.0000                                                                 | each                                            | 208-80                                                                                                    | Q                                                          | 3.31 lbs.,                                      | B RAM, 6 cell batter, AC Adapter,<br>11 lbs., with case | , AC Adapter,                       | 76.0                                | 000 2:                                       | 28.00                |                         | VD      |              |                                                                                     |  |               |
|                          |                                                                        |                                                 |                                                                                                    | 9                                                          |                                                 |                                                         |                                     | -                                   |                                              |                      |                         |         |              |                                                                                     |  |               |
|                          |                                                                        |                                                 |                                                                                                    | 9                                                          |                                                 |                                                         |                                     |                                     |                                              |                      |                         |         |              |                                                                                     |  |               |
|                          |                                                                        |                                                 |                                                                                                    | Q                                                          |                                                 |                                                         |                                     |                                     |                                              |                      |                         |         |              |                                                                                     |  |               |
|                          |                                                                        |                                                 |                                                                                                    | Q                                                          |                                                 |                                                         | ×                                   |                                     |                                              |                      |                         |         | -            |                                                                                     |  |               |
|                          |                                                                        |                                                 |                                                                                                    | ·~                                                         |                                                 |                                                         | Ŧ                                   |                                     |                                              |                      |                         |         | -            |                                                                                     |  |               |
| Vend                     | or Discount:                                                           |                                                 |                                                                                                    |                                                            | Таз                                             | k Discount %                                            | Am                                  | t S&H%                              |                                              | Amt                  |                         | Net     |              |                                                                                     |  |               |
| Distribution Total:      |                                                                        |                                                 |                                                                                                    |                                                            |                                                 |                                                         |                                     |                                     |                                              | 3,481.77             |                         |         |              |                                                                                     |  |               |
| Line Amount: 3,481.77    |                                                                        |                                                 | 0.00                                                                                                    |                                                            | 0.0                                             | 0                                                       |                                     | 0.00                                |                                              | 3,481.77             |                         |         |              |                                                                                     |  |               |
| Line A                   | Arriounc.                                                              |                                                 |                                                                                                    |                                                            |                                                 | -                                                       |                                     |                                     |                                              |                      |                         |         |              |                                                                                     |  |               |

| Req. No.: 400737       Req. Date: 08/02/2013       PO No.:       PO Date:       Ship To:       •         Grp. No.: 1 • of 1       Distribution Type:       •       •       •       •         Account Info       •       •       •       •       •       •         Øl-11140-00000-00000-00000       •       81.91       2,851.92       VD       •       •       •       •         Øl-11140-00000-00000-00000       •       18.09       629.85       VD       •       •       •       •       •       •       •       •       •       •       •       •       •       •       •       •       •       •       •       •       •       •       •       •       •       •       •       •       •       •       •       •       •       •       •       •       •       •       •       •       •       •       •       •       •       •       •       •       •       •       •       •       •       •       •       •       •       •       •       •       •       •       •       •       •       •       •       •       •       •       • <td< th=""><th>enovo computer De<br/>n/PO should look lik</th></td<>                                                                                                    | enovo computer De<br>n/PO should look lik                                                                        |
|----------------------------------------------------------------------------------------------------|----------------------------------------------------------------------------------------------------|
| Account Info         Percentage         Amount         Action          Image: Control of the stress of the stress of the stre                                           | enovo computer De<br>n/PO should look lik                                                                        |
| Account No         Percentage         Amount         Action          Action                                                                                                    | enovo computer De<br>n/PO should look lik                                                                        |
| 01-11140-00000-00000 0000 0000 0000 0000                                                                                                    | enovo computer De<br>n/PO should look lik                                                                        |
| 01-11410-00007-000000-0000       Image: Second second second                        | enovo computer De.<br>n/PO should look lik                                                                       |
| Image: Construction     Image: Construction       Image: Construction     Image: Construction       Imag                                                                                                    | n/PO should look lik                                                                                             |
| Image: Constraint of the second of the second of the se |                                                                                                    |
| Image: Comparison of the second second se | and the second second second second second second second second second second second second second second second |
|                                                                                                    | npleted                                                                                                    |
|                                                                                                    |                                                                                                    |
|                                                                                                    |                                                                                                    |
|                                                                                                    |                                                                                                    |
| Line Items Info                                                                                                    |                                                                                                    |
| Qty     UOM     CmdtyCd/Item/ISBN No     Description     Unit Cost     Ext Cost     Dis     Action                                                                                                    |                                                                                                    |
| 3.0000 each 204-54 🔍 2324CTO3, Lenovo ThinkPad X230, 🗘 985.0000 2,955.00 🔲 VD                                                                                                    |                                                                                                    |
| 3.0000 each 920-31 🕓 Installation of Computers, Per 💠 48.6000 145.80 🔲 VD                                                                                                    |                                                                                                    |
| 3.0000 each 208-80 🛇 Microsoft Office for Mac 💠 50.9900 152.97 🔲 VD                                                                                                    |                                                                                                    |
| 3.0000         each         208-80         S Yr. Computrace Complete         76.0000         228.00         VD                                                                                                    |                                                                                                    |
|                                                                                                    |                                                                                                    |
|                                                                                                    |                                                                                                    |
|                                                                                                    |                                                                                                    |
|                                                                                                    |                                                                                                    |
|                                                                                                    | -                                                                                                    |
|                                                                                                    |                                                                                                    |

Complete the Header fields as you do for requisition/PO

ONLY choose Unistar Sparco ~ review prior example

Notes (Internal) Load necessary information relating to the requisition/PO

## APPLE or HP Computer Orders

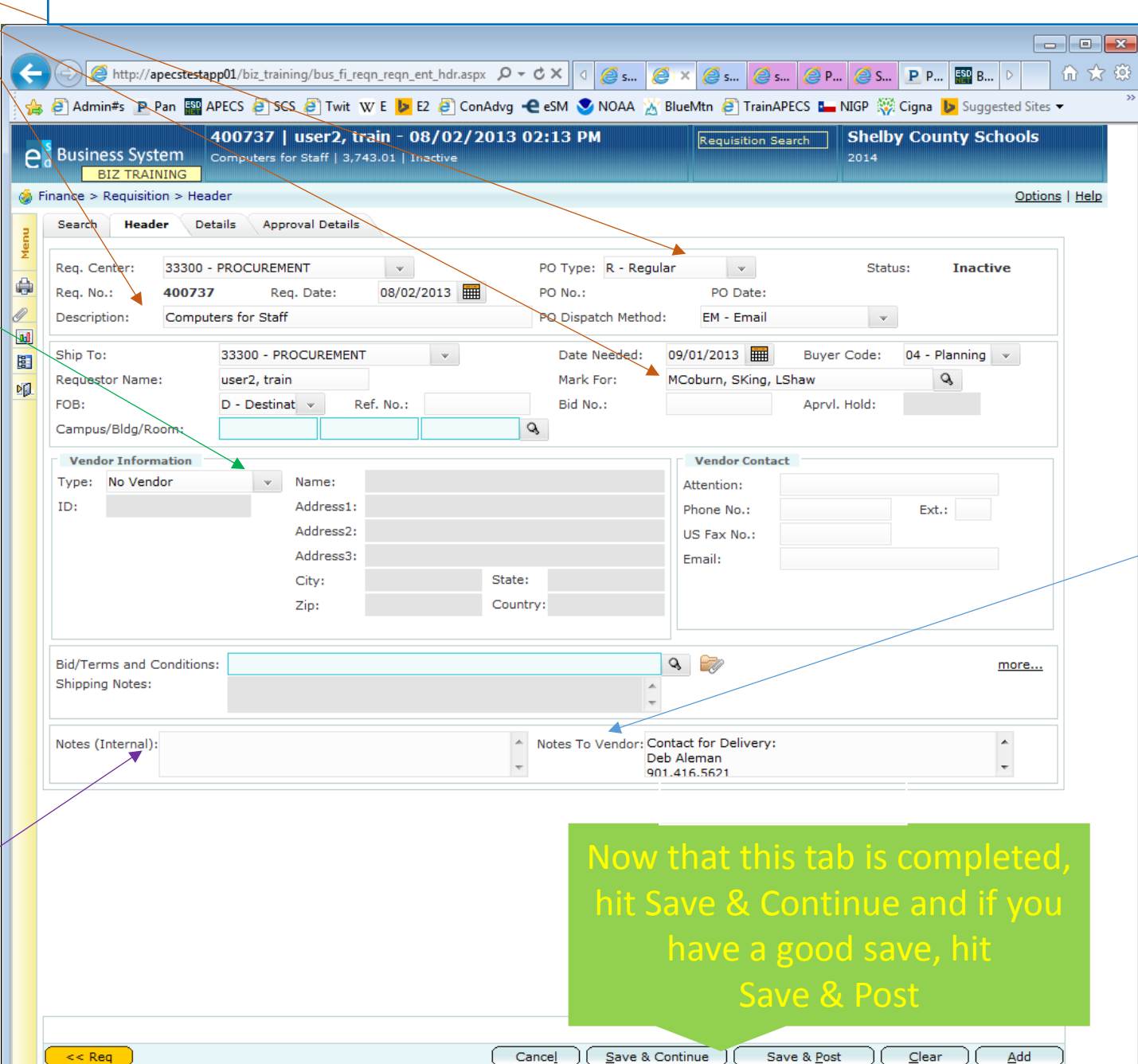

## Notes To Vendor: it is EXTREMELY IMPORTANT

to have the <u>current</u>, <u>correct and complete</u> <u>contact information to</u> <u>include</u>: name, phone number, email address and any other necessary information for accurate delivery; be receptive to the vendor's calls/emails <u>ESPECIALLY</u>

when there is a time frame when everyone is not on site to receive the delivery ~examples may be vacations, holidays, breaks ~ during this period, it is highly recommended to have contact information for 2 people

## Load your account codes here

Load your quantity here ~ remember if you're getting a cart or packs to note the number involved and order accordingly

Commodity Code is noted for ALL items listed ~ COPY & PASTE

**COPY & PASTE** the description from the Pricing Catalog for the computer(s)/items you chose directly into the Description ~ *follow the directions exactly* and add the line items accordingly ~ if an item is missing, the requisition will be returned to you to complete

COPY & PASTE the Unit Cost

|                                                                                                    |                                |                |             | ŀ                                          | 4PF                       | PLE or                 | HP Com                 | ρι                   | uter       | Orc                 | lers           |               |          |                 |
|----------------------------------------------------------------------------------------------------|--------------------------------|----------------|-------------|--------------------------------------------|---------------------------|------------------------|------------------------|----------------------|------------|---------------------|----------------|---------------|----------|-----------------|
|                                                                                                    |                                |                |             |                                            |                           |                        |                        |                      |            |                     |                |               |          |                 |
| <mark>s</mark> B                                                                                                    | usir                           | ness Syste     | em c<br>ING | 100737   user2,<br>Computers for Staff   3 | <b>train</b> -<br>,743.01 | 08/02/2013 02          | 2:13 PM                | R                    | equisition | Search              | Shelby<br>2014 | County        | Schools  |                 |
| Finan                                                                                                    | ice >                          | Requisitio     | n > Deta    | us lo lo lo                                |                           |                        |                        |                      |            |                     |                |               | Option   | <u>15   H</u> e |
| Search     Header     Details       Req. No.:     400737     Req. Date:     08/02/2013       Grp. No.:     1     0f 1 |                                |                |             |                                            |                           |                        |                        |                      |            |                     | *              |               |          |                 |
| IT/                                                                                                    | Acco                           | ount Info      |             |                                            |                           |                        | _                      |                      | A          |                     |                |               |          | 1               |
| 4                                                                                                    |                                | Account No     | 0000-00     | 0000-0000                                  | 9                         | Percentage             | Amoun                  | t Ac                 |            |                     |                |               |          |                 |
| $\mathbf{k}$                                                                                                    | 01-11140-00000-00000-0000-0000 |                |             |                                            |                           | 18.09                  | 677.1                  | ,                    | VD         |                     |                |               |          |                 |
|                                                                                                    |                                |                |             |                                            |                           |                        |                        |                      |            |                     |                |               |          |                 |
|                                                                                                    |                                | $\overline{\}$ |             |                                            | Q                         |                        |                        |                      |            |                     |                |               |          |                 |
|                                                                                                    |                                |                |             |                                            | Q,                        |                        |                        |                      |            |                     |                |               |          |                 |
|                                                                                                    |                                |                | $\searrow$  |                                            | <i>Q</i>                  |                        |                        |                      |            |                     |                |               |          |                 |
|                                                                                                    |                                |                |             | <b></b>                                    | <i>G</i>                  |                        |                        |                      |            |                     |                |               |          |                 |
|                                                                                                    |                                |                |             |                                            | Q,                        |                        |                        |                      |            |                     |                |               |          |                 |
| r I                                                                                                    | ine                            | Items Info     |             |                                            |                           |                        |                        |                      |            |                     |                |               |          |                 |
|                                                                                                    |                                | Qty            | UOM         | CmdtyCd/Item/IS                            | BN No                     | Description            |                        |                      | Unit C     | ost                 | Ext Cost       | Dis           | Action 🖏 |                 |
|                                                                                                    |                                | 3.0000         | each        | 204-54                                     | Q,                        | MacBook Air 11-inch    | , 1.4GHz Intel 💲       | 849.0000<br>183.0000 |            |                     | 2,547.00       |               | VD       |                 |
|                                                                                                    |                                | 3.0000         | each        | 208-80                                     | Q,                        | AppleCare Protection   | Plan for               |                      |            |                     | 549.00         |               | VD       |                 |
|                                                                                                    | [                              | 3.0000         | each        | 920-31                                     | Q,                        | Installation of Comp   | 97.7200                |                      |            | 293.16              |                | VD            |          |                 |
|                                                                                                    |                                | 3.0000         | each        | 208-80                                     | Ø                         | Microsoft Office for M | lac 🗘                  |                      | 41.95      | 00                  | 125.85         |               | VD       |                 |
| HE                                                                                                    |                                | 3.0000         | each        | 208-80                                     | Q                         | 3 Yr. Computrace Co    | omplete 🌲              |                      | 76.00      | 00                  | 228.00         |               | VD       |                 |
|                                                                                                    |                                |                |             |                                            | Ø                         |                        | *<br>*                 |                      |            |                     |                |               |          |                 |
|                                                                                                    |                                |                |             |                                            | Q,                        |                        | *                      |                      |            |                     |                |               |          |                 |
|                                                                                                    |                                |                |             |                                            | 8                         | 1                      | *<br>*                 |                      |            |                     |                |               |          | 1               |
|                                                                                                    |                                |                |             |                                            | Q                         |                        | *<br>*                 |                      |            |                     |                |               |          | 1               |
|                                                                                                    |                                |                |             |                                            |                           |                        | *<br>*                 |                      |            |                     |                |               |          |                 |
|                                                                                                    |                                | D: 1           |             |                                            |                           | T Diagonal             | 06                     |                      | P 11 06    |                     | 0              |               | N-       |                 |
|                                                                                                    | en <b>ac</b><br>istrik         | oution Total   |             |                                            |                           | Tax Discount           | A                      |                      | a 11 70    |                     | Ame            |               | 3.743.0  |                 |
| Li                                                                                                    | ne A                           | mount          |             | 3.743.01                                   |                           | 0.00                   | 0.1                    | 00                   |            |                     | 0.00           |               | 3,743.0  | 1               |
| Т                                                                                                    | ot. B                          | eq. Amoun      | t:          | 3,743.01                                   |                           | 0.00                   | 0.                     | 00                   |            |                     | 0.00           |               | 3,743.0  | 1               |
|                                                                                                    | <                              | leq            |             |                                            | (                         | Add <u>G</u> roup Can  | ice] <u>S</u> ave & Co | ntinue               |            | Save & <u>P</u> ost |                | <u>C</u> lear | Add      | D               |

completed > Save & Continue > if you get a successful save) > ave & Post. Your requisition is eginning the approval process